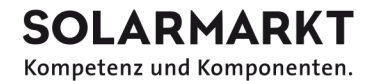

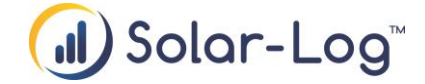

## Procédure d'installation du Solar-Log – Guide

## Séquence des différentes étapes de travail dans l'ordre

Condition préalable : dans la base de données des composants, on a déjà vérifié que les composants à raccorder sont compatibles avec le Solar-Log.

- ✓ Vérifier / actualiser le firmware du Solar-Log TM (pour cela, relier le Solar-Log à l'ordinateur portable (directement avec un câble cross-over ou via le réseau)).
- ✓ Réseau : si le Solar-Log doit être installé dans une entreprise par exemple, vérifiez impérativement au préalable les paramètres réseau nécessaires (adresse IP, DHCP, sous-réseau, passerelle, serveur DNS, ports 80 et 21) afin qu'aucun pare-feu ne bloque la communication. Vous éviterez ainsi un effort supplémentaire sur place.
- ✓ Enregistrer le Solar-Log sur le portail WEB Enerest (sur Home ou sur le portail des partenaires).
- ✓ Sur le Solar-Log local, dans Webinterface, sous Configuration > Internet > Portail, saisir le serveur du portail.
- ✓ Sur le Solar-Log local, dans Webinterface, sous Configuration > Appareils > Définition', définition', définition', les appareils raccordés (conformément au manuel).
- Préparer et régler sur place les onduleurs (ou autres composants) conformément au manuel de raccordement des composants (terminaison, adressage, câblage entre eux, etc.).
- ✓ Raccorder tous les composants au Solar-Log, puis brancher le Solar-Log sur le courant.
- ✓ Connecter le Solar-Log à l'ordinateur portable (directement avec un câble croisé ou via le réseau) et démarrer la reconnaissance des composants sous Configuration > Appareils > Reconnaissance. Vérifier ensuite sous Données de production/valeurs actuelles si les premières données sont enregistrées correctement.
- Sur le Solar-Log local, vérifiez dans Webinterface sous Configuration > Internet > Portail que le serveur du portail est enregistré et lancez le 'Test de connexion'. Le test de connexion doit être réussi. Sinon, vérifiez les réglages du Solar-Log ou du réseau. Vérifier sur le portail WEB si les données sont arrivées.
- Terminer la configuration du Solar-Log sous Configuration > Appareils > Configuration (valeurs MPP Tracker, attribution des champs de modules, etc.) Cette opération peut être effectuée au choix localement sur le Solar-Log ou au bureau via la configuration à distance. Attention : la configuration à distance n'est disponible que dans un portail individuel.

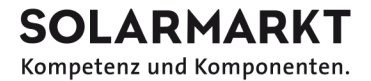